## 国家助学金申请操作手册

1、搜索"中南财经政法大学资助管理中心",进入资助管理中心官网。点击学生奖助贷信息 系统。

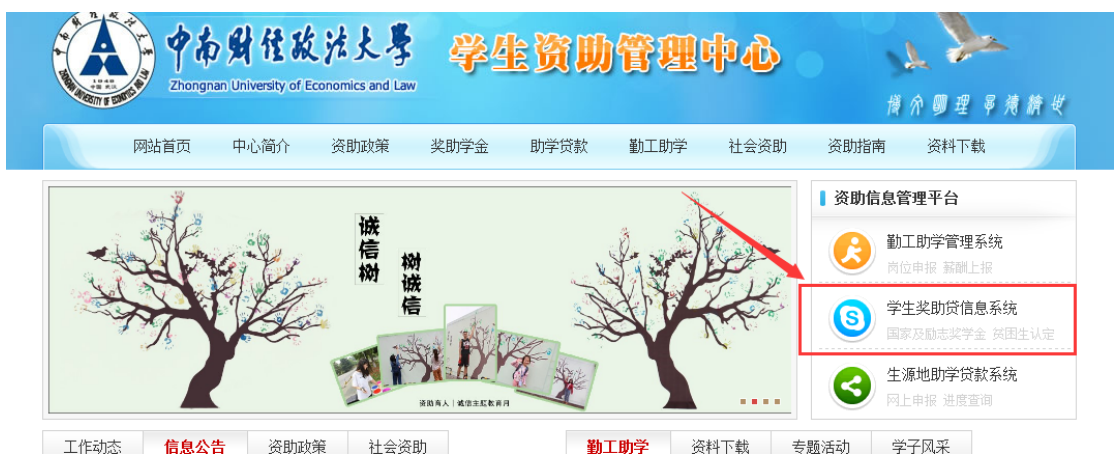

2、输入学号、密码登录

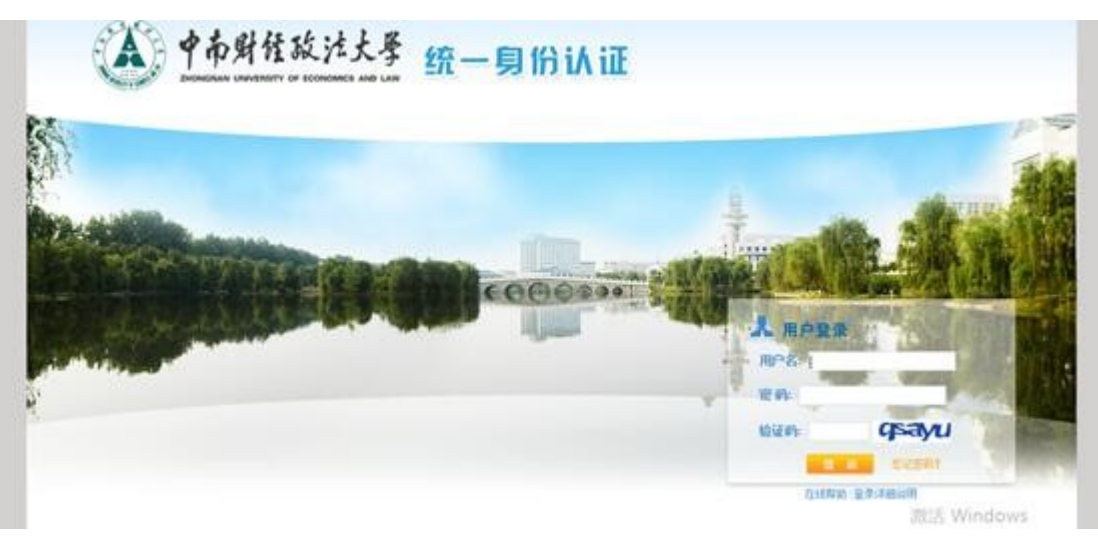

3、点击"我的奖助学金-我的助学金"

| 学工管理信息系统             |      |      |      |  |  |  |  |  |  |  |  |  |  |
|----------------------|------|------|------|--|--|--|--|--|--|--|--|--|--|
| 隐藏菜单 2019年10月17日 星期四 | 资助服务 | 学生服务 |      |  |  |  |  |  |  |  |  |  |  |
| 我的困难认定 +             | 首页🖸  |      |      |  |  |  |  |  |  |  |  |  |  |
| 我的奖助学金               | 待办事宜 | Ī    | 通知公告 |  |  |  |  |  |  |  |  |  |  |
| 我的助学金                | -    |      |      |  |  |  |  |  |  |  |  |  |  |
| 我的勤工助学 +             |      |      |      |  |  |  |  |  |  |  |  |  |  |
| 我的校园地贷款 +            |      |      |      |  |  |  |  |  |  |  |  |  |  |
| 我的生源地贷款 +            |      |      |      |  |  |  |  |  |  |  |  |  |  |
| 我的困难补助 +             |      |      |      |  |  |  |  |  |  |  |  |  |  |
| 我的学费减免 +             |      |      |      |  |  |  |  |  |  |  |  |  |  |
| 我的学费补偿与助学贷款代偿 🕂      |      |      |      |  |  |  |  |  |  |  |  |  |  |
|                      |      |      |      |  |  |  |  |  |  |  |  |  |  |
|                      |      |      |      |  |  |  |  |  |  |  |  |  |  |

4、查看"可申请助学金",根据个人情况申请。

| 学工管理信息系统                                |   |                                                                                    |            |       |  |      |      |             |      |        |        |    |  |  |
|-----------------------------------------|---|------------------------------------------------------------------------------------|------------|-------|--|------|------|-------------|------|--------|--------|----|--|--|
| 腺 <b>臟菜单</b> 2019年10月17日星期四 资助服务 学生服务   |   |                                                                                    |            |       |  |      |      |             |      |        |        |    |  |  |
| 我的困难认定                                  | + | 首页記                                                                                | 我的助        | ***   |  |      |      |             |      |        |        |    |  |  |
| <b>我的奖助学金</b><br>我的奖学金                  | - | खी क तेरे से जि <b>क के के क</b> े है के कि के के के के के के के के के के के के के |            |       |  |      |      |             |      |        |        |    |  |  |
| 我的助学全                                   | - | 助学金名称                                                                              | 助学金名称: 请选择 |       |  |      | ~    | 🋍 査治 🥥 重量   |      |        |        |    |  |  |
| ✓ Ⅲ Ⅱ Ⅱ Ⅱ Ⅱ Ⅱ Ⅱ Ⅱ Ⅱ Ⅱ Ⅱ Ⅱ Ⅱ Ⅱ Ⅱ Ⅱ Ⅱ Ⅱ Ⅱ | + | 操作                                                                                 | 详情         | 助学金名称 |  | 等级名称 | 金额   | 评定学年        | 评定学期 | 申请开始日期 | 申请结束日期 | 附件 |  |  |
| 我的校园地贷款                                 | + | <u>申请</u>                                                                          | <u>查看</u>  | 国家助学金 |  | 一等   |      | 2019-2020学年 | 不分学期 |        |        |    |  |  |
| 我的生源地贷款                                 | + | 申请                                                                                 | <u> </u>   | 国家助学金 |  | 二等   | 1.00 | 2019-2020学年 | 不分学期 |        |        |    |  |  |
| 我的困难补助                                  | ÷ |                                                                                    |            |       |  |      |      |             |      |        |        |    |  |  |
| 我的学费减免                                  | ÷ |                                                                                    |            |       |  |      |      |             |      |        |        |    |  |  |
| 我的学费补偿与助学贷款代偿                           | + |                                                                                    |            |       |  |      |      |             |      |        |        |    |  |  |

5、进入助学金申请界面,如实填写申请理由,确认无误后点击提交。(注意:保存只是暂时保存,一定要记得提交。)

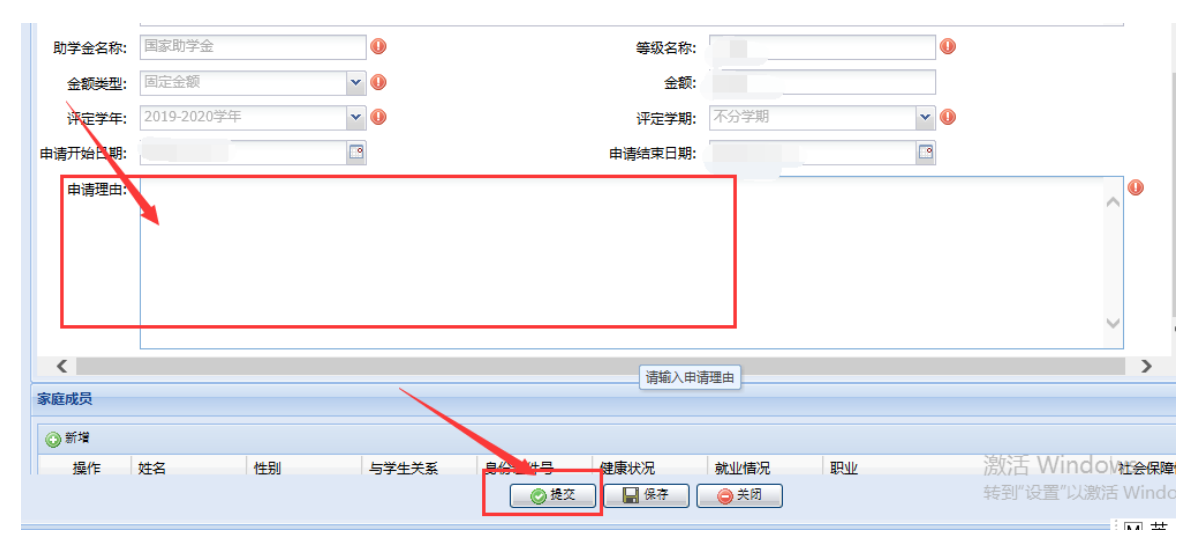

## 6、点击"已申请助学金",导出申请表,上交学院。

|         |    | C NO MIL 70    | F-32, Jul 23 |            |      |      |     |    |       |       |   |           |      |             |            | +++ Dy) |
|---------|----|----------------|--------------|------------|------|------|-----|----|-------|-------|---|-----------|------|-------------|------------|---------|
| +       |    | 首页型 🚦          | 我的助学金        | <b>2</b> × |      |      |     |    |       |       |   |           |      |             |            |         |
| =       |    |                |              |            |      |      |     |    |       |       |   |           |      |             |            |         |
|         | J. |                |              |            |      |      |     |    |       |       |   |           |      |             |            |         |
|         |    | 助学金名称: 请选择 评定者 |              |            |      | 主等级: | 请选择 | *  | 评定学年: |       | * | ▲ 査询 ② 重重 |      |             |            |         |
| +       |    |                | 申请表          |            | 评审意见 | 详情   |     | 操作 | 提交    | 助学金名称 |   | 申请日期      | 评定等级 | 评定学年        | 评定学期       | 金额      |
| +       |    | 导出PDF          | 国家助学         | 金申请表       | 查看   | 查看   |     |    |       | 国家助学金 |   |           |      | 2019-2020学年 | 不分学期       |         |
|         |    |                |              |            |      |      |     |    |       |       |   |           |      |             |            |         |
| +       |    |                |              |            |      |      |     |    |       |       |   |           |      |             |            |         |
| +       |    |                |              |            |      |      |     |    |       |       |   |           |      |             |            |         |
| 款代偿 🛛 🛨 |    |                |              |            |      |      |     |    |       |       |   |           |      |             |            |         |
|         |    |                |              |            |      |      |     |    |       |       |   |           |      |             |            |         |
|         |    |                |              |            |      |      |     |    |       |       |   |           |      |             |            |         |
|         |    |                |              |            |      |      |     |    |       |       |   |           |      |             |            |         |
|         |    |                |              |            |      |      |     |    |       |       |   |           |      |             |            |         |
|         |    |                |              |            |      |      |     |    |       |       |   |           |      |             |            |         |
|         |    |                |              |            |      |      |     |    |       |       |   |           |      |             |            |         |
|         |    |                |              |            |      |      |     |    |       |       |   |           |      |             |            |         |
|         |    |                |              |            |      |      |     |    |       |       |   |           |      |             |            |         |
|         |    |                |              |            |      |      |     |    |       |       |   |           |      |             |            |         |
|         |    |                |              |            |      |      |     |    |       |       |   |           |      | 激活 Windo    | SWS        |         |
|         |    | <              |              |            |      |      |     |    |       |       |   |           |      | 每到"设罟"以激    | 活 Windows. |         |